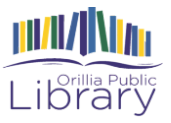

### Getting FREE eBooks and eAudiobooks Using the Libby app

Libby is an ereading app owned by Overdrive.

Libby is available for Android and iOS (iPhone/iPad/iPod touch).

Libby is also available to be used on a computer browser by going to "libbyapp.com" and following the same login process.

#### What you'll need

- Download the Libby app from your app store
  Valid library card
  Wifi connection
  Android device/Apple device/Computer

### **Getting Started**

1. Open the Libby app and select "Yes, I have a library card"

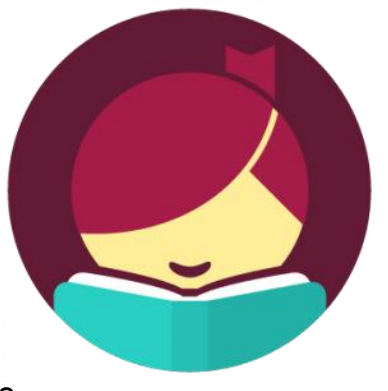

| Welcome! Thousands of public libraries<br>offer ebooks and audiobooks (for free!) in<br>Libby. Let me ask you a few questions, to<br>guide you to your library. |
|----------------------------------------------------------------------------------------------------|
| First question: do you have a library card?                                                                                                    |
| Yes, I Have A Library Card                                                                                                    |
| Not Yet                                                                                                    |

2. Next, pick "search for a library" and type "Orillia" into the search bar. Click on the Orillia Public Library option that appears below.

|      | There are several ways I can help you find<br>your library. How would you like to<br>continue?     | orillia                                                                                                    | ×Q |
|------|----------------------------------------------------------------------------------------------------|----------------------------------------------------------------------------------------------------|----|
| -> ( | Guess Your Library<br>Find the nearest library using your (probable)<br>approximate location.      | <br>Matching Libraries<br>Ontario Library Service Consortium<br>Orillia Public Library<br>36 Mississaga St W<br>Orillia, Ontario, Canada<br>and 249 other branches |    |
|      | Search For A Library<br>You can look up your nearest library by name or<br>city or zip code.       |                                                                                                    |    |
|      | Recover Your Data<br>If you already use Libby, choose this. It will keep<br>all your data in sync. |                                                                                                    |    |

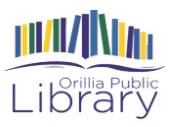

# 3. Select "sign in with my card", and pick "Orillia Public Library" from the list provided.

|                                                                                                    | K Back                                                                        |  |  |
|----------------------------------------------------------------------------------------------------|-------------------------------------------------------------------------------|--|--|
| Welcome to<br>Ontario Library                                                                                                    | Let's sign into your account. Where do you use your library card?             |  |  |
| Service Consortium                                                                                                    | Orillia Public Library                                                        |  |  |
| Ξ newest <sup>4†</sup> popular <sup>4†</sup>                                                                                                    | Addington Highlands Public Libraries                                          |  |  |
| random 4* available now 103k                                                                                                    | Admaston-Bromley Public Library                                               |  |  |
| •                                                                                                    | 200 MORE                                                                      |  |  |
| Add a library card for <b>Ontario Library</b><br>Service Consortium so you can borrow<br>titles and place holds.<br>Sign In With My Card<br>I Would Like A Card | Help Me Choose                                                                |  |  |
|                                                                                                    | < Back                                                                        |  |  |
| Sign in with your library card                                                                                                    | Enter your library account details. (If you need help, <u>get in touch</u> .) |  |  |
| umber and click "Sign In"                                                                                                    |                                                                               |  |  |
| mber and click Sign In .                                                                                                    | CARD NUMBER                                                                   |  |  |
|                                                                                                    | The number printed on your library card, usually under a barcode.             |  |  |

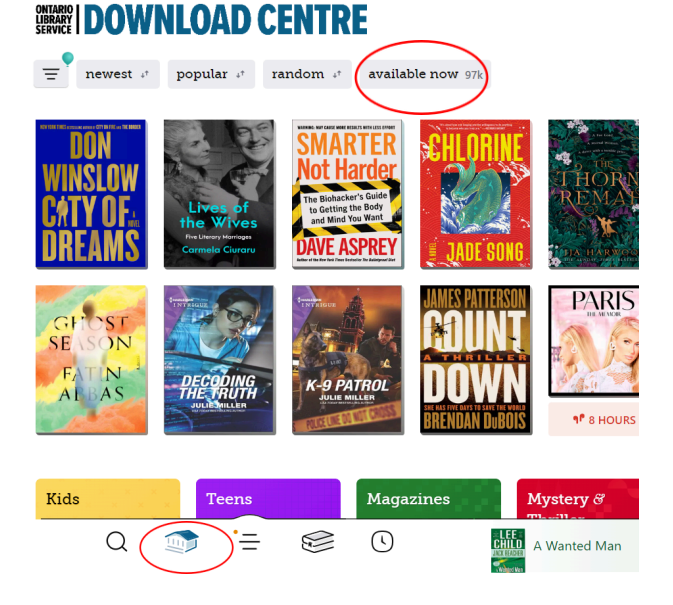

Sign In

# **Searching for books**

4.

There are a few different options for searching or browsing for a title to checkout.

1) From the home page you will see a list of different collections such as "Popular" or "Available Now". See books in a collection by tapping on your collection of interest.

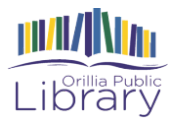

**2) To filter** your results you can tap on the button with three lines in the top left corner of the home page to see options. Once you have selected your choices, choose "Show" to see your new list of results.

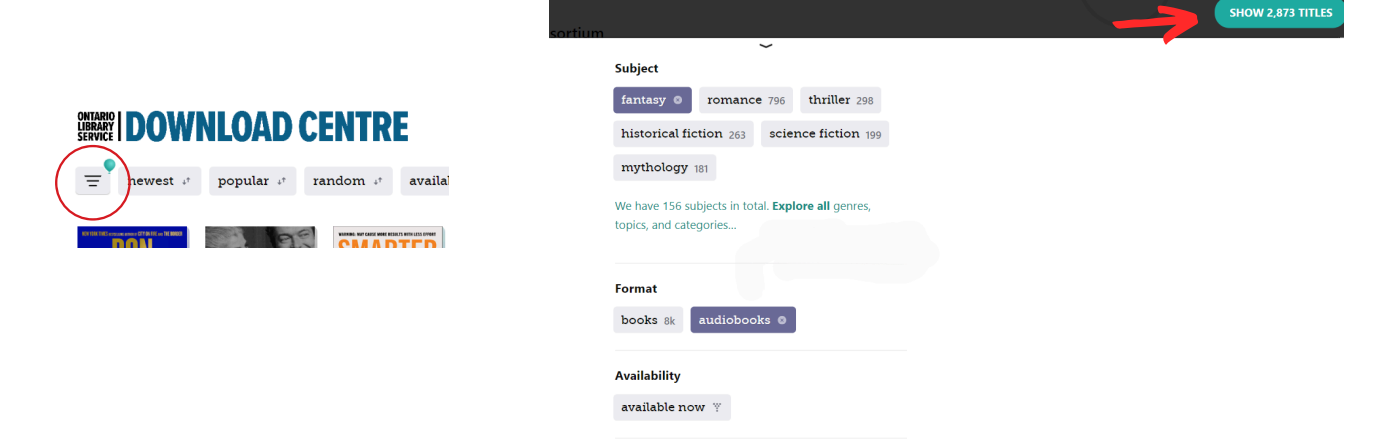

ം"

Place Hold

Play Sample

D

Emmy Award-winning actress Tatiana Maslany narrates a brand-new recording of the first audiobook in the worldwide bestselling trilogy.

**3)** Another way to search for items is by choosing the "Search the catalog" magnifying glass. Type in an author name, title, or subject you would like to search for. At this point, you can also add filters like "audiobooks" to narrow your search by clicking on that option.

Open In Libby

Manage Loan

Due In 3 Days

This Special Edition of The Hunger Games includes the most extensive interview Suz

Collins has given since the publication of The

Borrowed 16 Aug

your loans shelf.

The Hunger Games

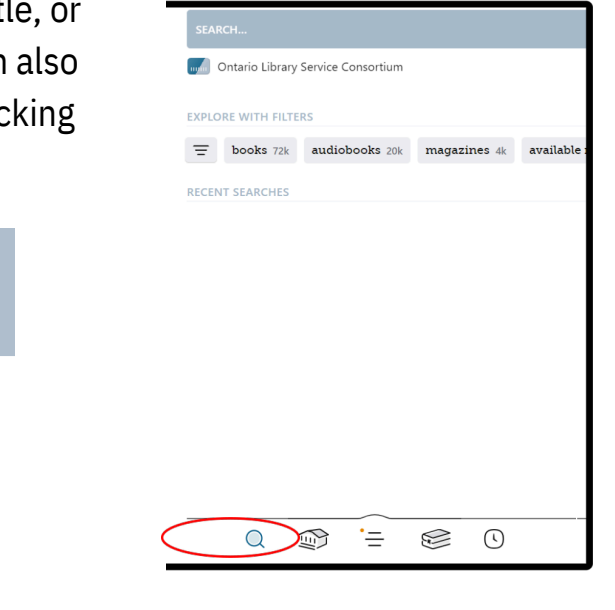

#### How to borrow

< Q hunger games

😑 books 33 audiobooks 8 magazines 2

Play Sample

D

The first novel in the worldwide bestselling series

Suzanne Collins! Katniss is a 16-year-old girl ing with her mother and younger sister in the.

43 TITLES IN Search Results

Page 1 of 2

#1 in series

The Hunger Games

SUZANNE

1 HOURS

HUNGER Place Hold

Once you have found an item that you are interested in, tap on the cover image to see more information about the item. From here you can either place or a hold or borrow the item. Holds mean the item is currently out, and you will need to wait for it to become available. Wait times depend on how many people are in line fore the item.

#1 in series

The Hunger Games

1

SUZANNE

HUNGER

1º 11 HOURS

Items can be borrowed for **14 days**. At the end of the loan, items will automatically return, but can be reborrowed (or have holds placed) as many times as needed.

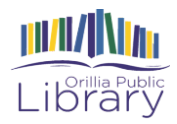

Once you choose "Borrow" the item will be automatically checked out to you, and you can then choose to "Open Book", "Keep Browsing" or "Go to Shelf".

OR

Choose "Place a Hold" if the item is not currently available.

# Navigating the app

#### In the footer:

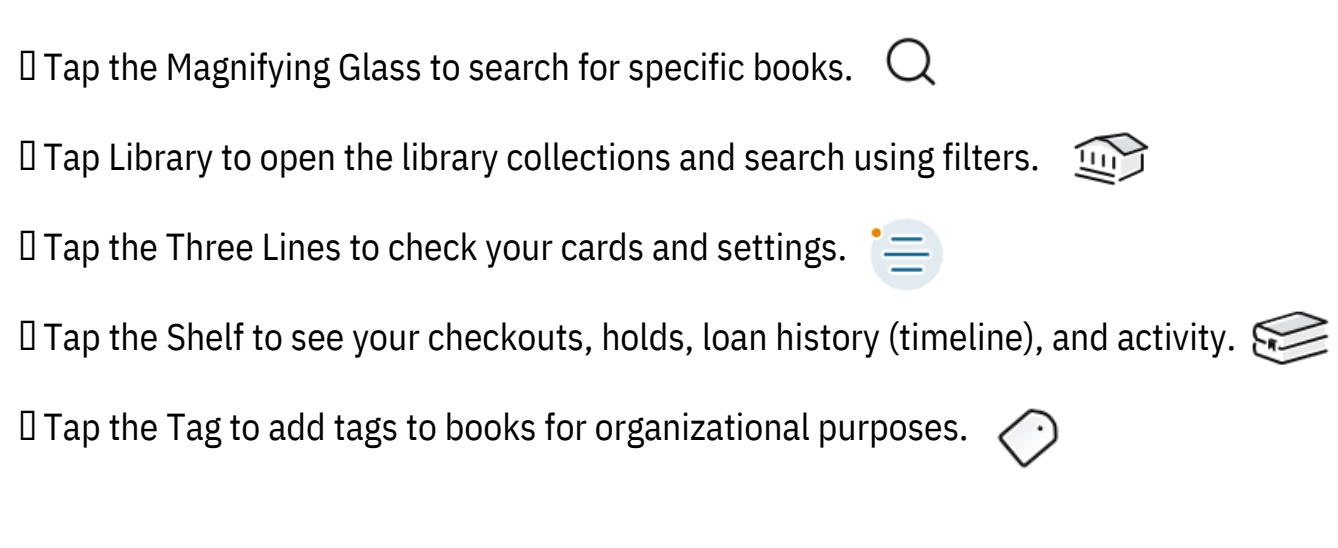

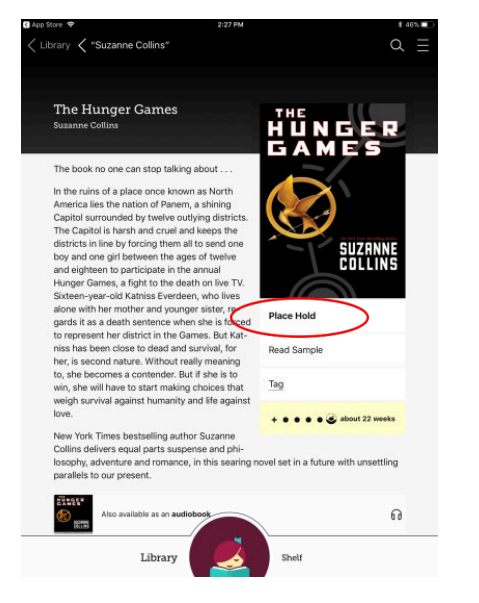

# Library

#### Once you start reading

Once you have downloaded an eBook, click "Shelf" in order to see your current loans. Tap "Open Book" or "Resume" next to the title that you would like to read. *Note: Clicking on the large circle in the footer will open the most recent book you have been reading.* 

Once the book is open, tap gently in the middle of the page to make your options appear at the top and bottom of your screen. Using these menus you will be

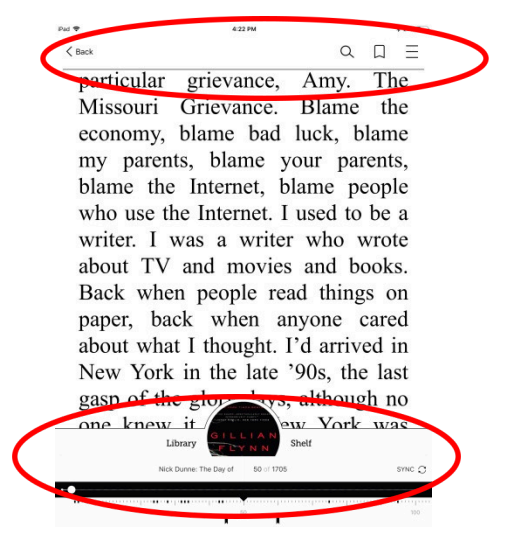

able to adjust things such as font size, add bookmarks, change your lighting preferences etc. as well as see your progress in the book.

Books are returned automatically on their due date so no need to worry!

# Looking for more information? Try help.libbyapp.com for more help with the Libby app!